It's important to keep your Mac updated with the latest macOS to benefit from new features and security fixes. But it's pretty common to encounter the issue of not having enough space to update macOS.

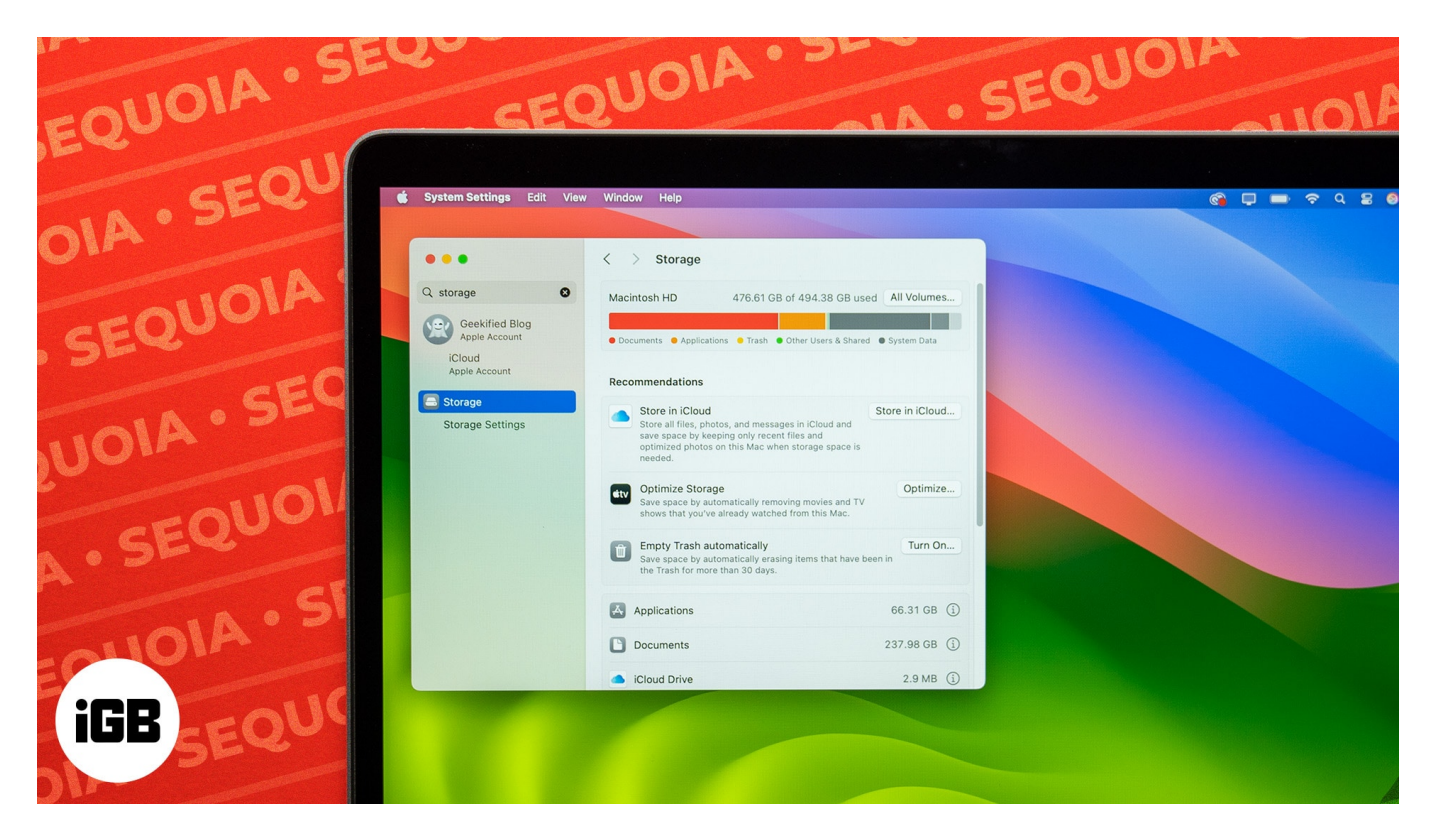

Fortunately, there's a lot you can do to fix this, such as remove unused apps and optimize your storage. In this article, I'll explain exactly how to free space for macOS Sequoia on your Mac. Keep reading below for all the details.

#### Table of Contents

- How much space is needed for macOS Sequoia
- How to check disk space on your Mac
- How to free up space for macOS Sequoia on Mac
  - <u>1. Optimize storage using the built-in tool</u>
  - 2. Delete old iPhone or iPad backups
  - <u>3. Uninstall unused apps</u>
  - <u>4. Empty the Trash</u>
  - <u>5. Clean up your Downloads folder</u>
  - <u>6. Clean out junk files</u>

# How much space is needed for macOS Sequoia

macOS Sequoia is available as a free software upgrade for many Mac devices. However, to install the update, you require about **14.7 GB of free disk space** for the installer as well as additional space to complete the installation. In total, **Sequoia requires about 30 GB of free space on your Mac**.

## How to check disk space on your Mac

Here's how to check disk space on a Mac to determine if you can <u>update your macOS to</u> <u>Sequoia</u>.

1. Click on the Apple menu and select System Settings.

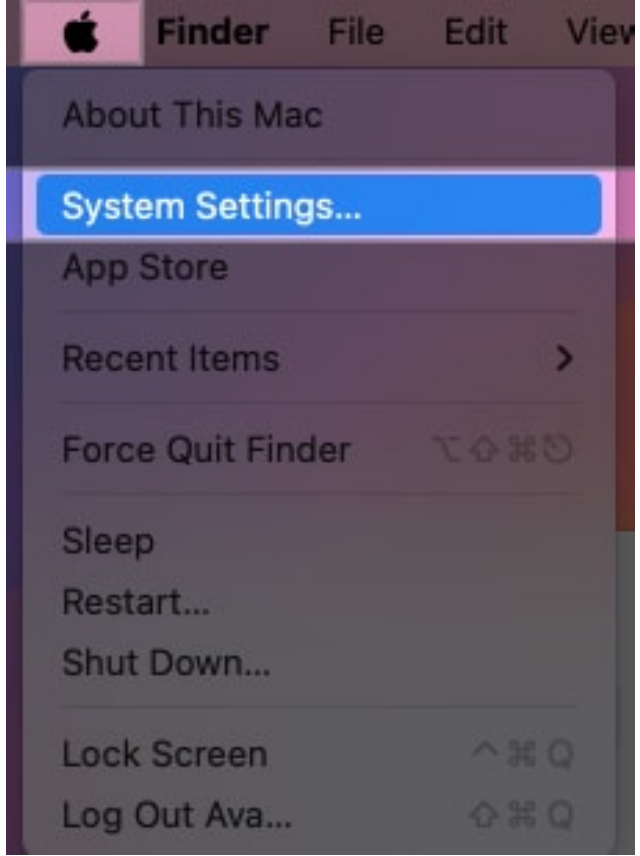

2. Click on **General**  $\rightarrow$  **Storage**.

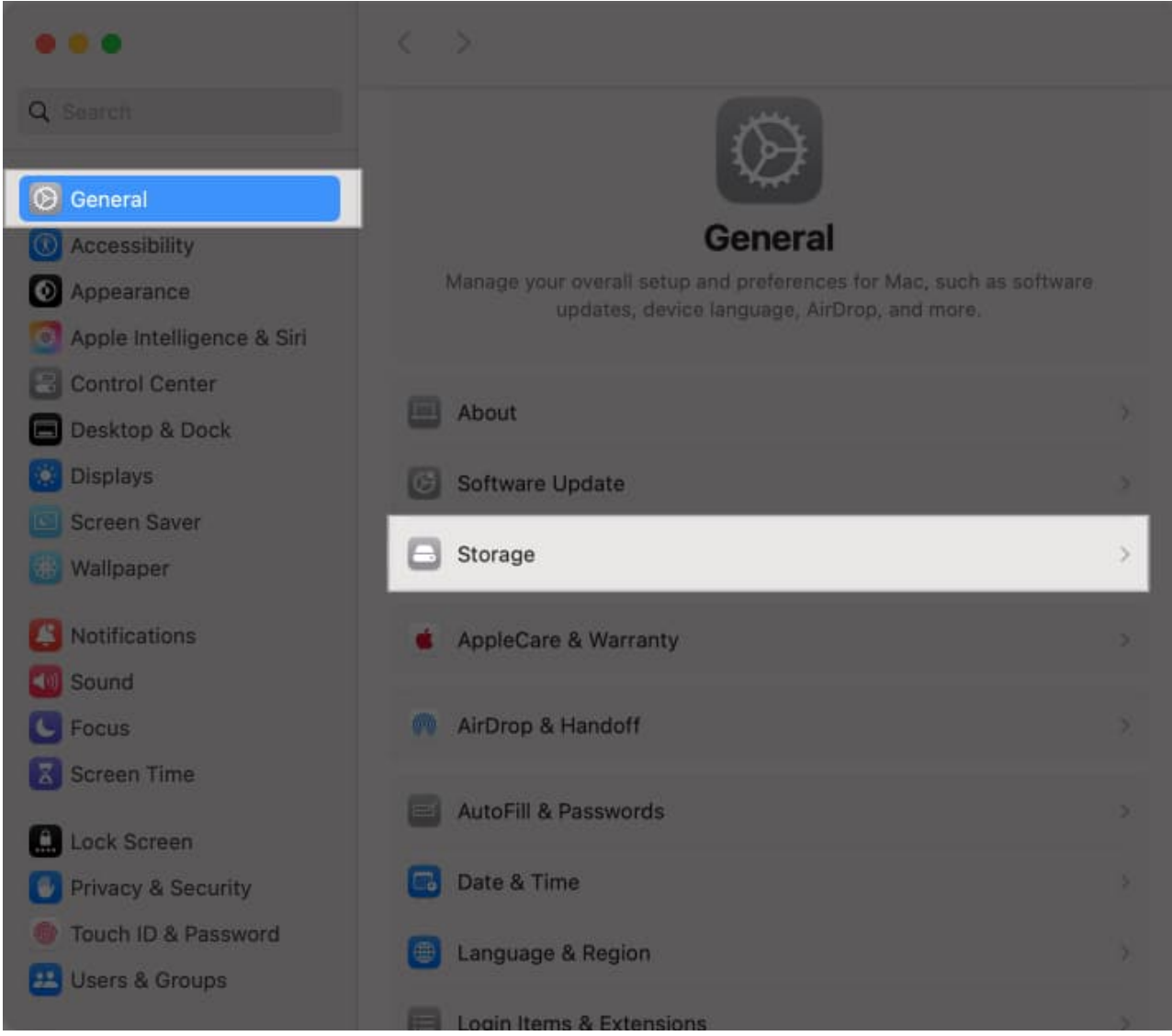

3. Here, you'll see an overview of how your disk space is being used. You can hover your cursor on the right end of the bar to see how much space is available.

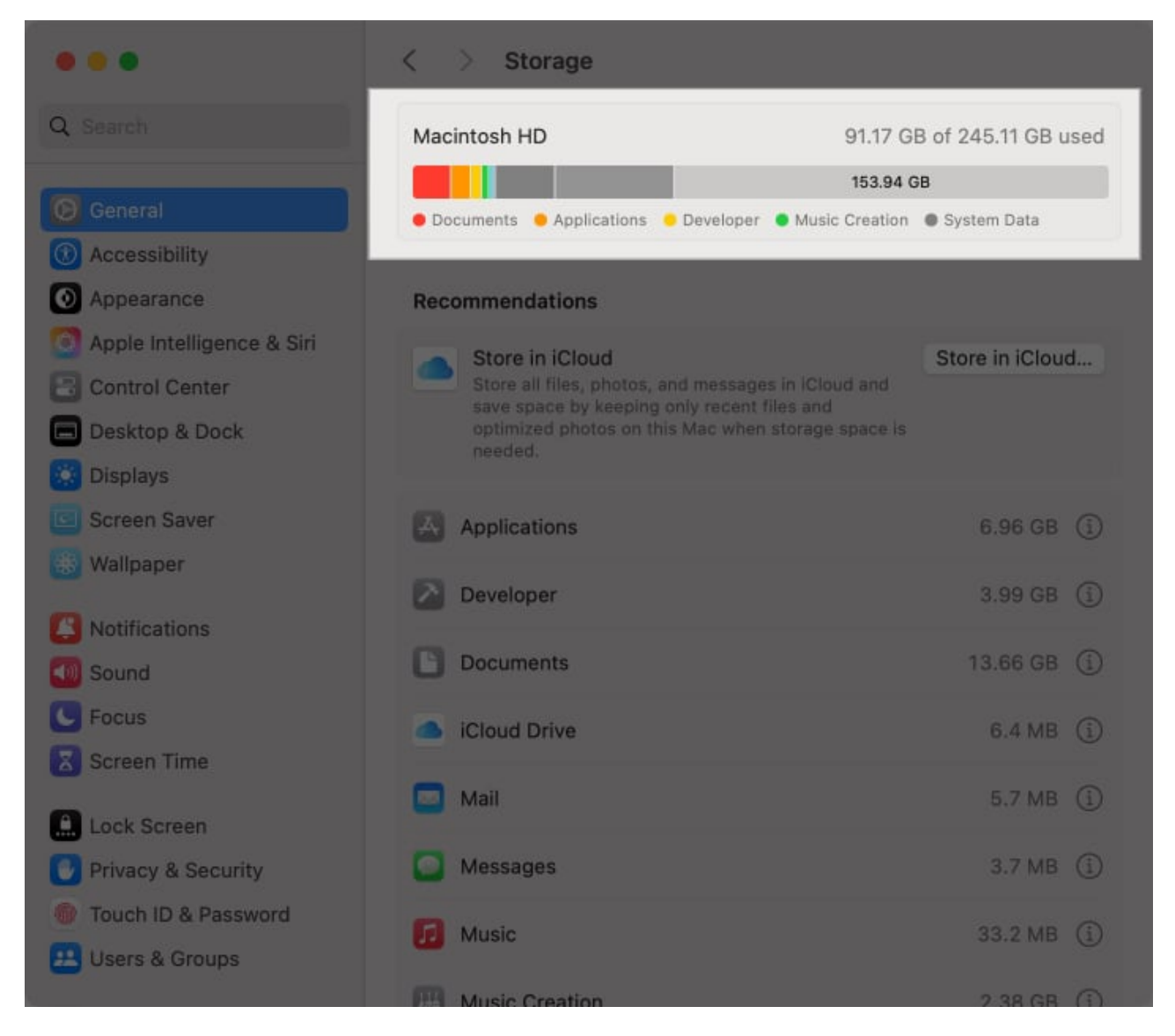

If you don't have enough space for macOS Sequoia, follow the steps below to free up space.

# How to free up space for macOS Sequoia on Mac

<u>macOS Sequoia features</u> include useful additions like <u>iPhone mirroring</u> and <u>Apple</u> <u>Intelligence</u>. So it's worth clearing space to upgrade. Just follow the steps below to free up space:

#### 1. Optimize storage using the built-in tool

Your Mac has a built-in tool to help optimize storage. It's worth trying this as a first step

towards freeing disk space for macOS Sequoia.

- 1. Go to the Apple menu and select System Settings.
- 2. Click on **General** and then on **Storage**.
- 3. Click on the **Recommendations** tab. You'll now see four options to free up disk space.
  - **Store in iCloud:** Select this to move all your files and folders in iCloud so you can free up disk space.
  - **Optimize:** You can select this option to get rid of Apple TV movies and TV shows you've already watched and only keep recent email files.
  - **Erase Trash Automatically:** This option will set your system to empty the trash automatically after every 30 days to free up space.
  - $\circ\,$  Reduce Clutter: Choose this for help with deleting unnecessary files from your system.

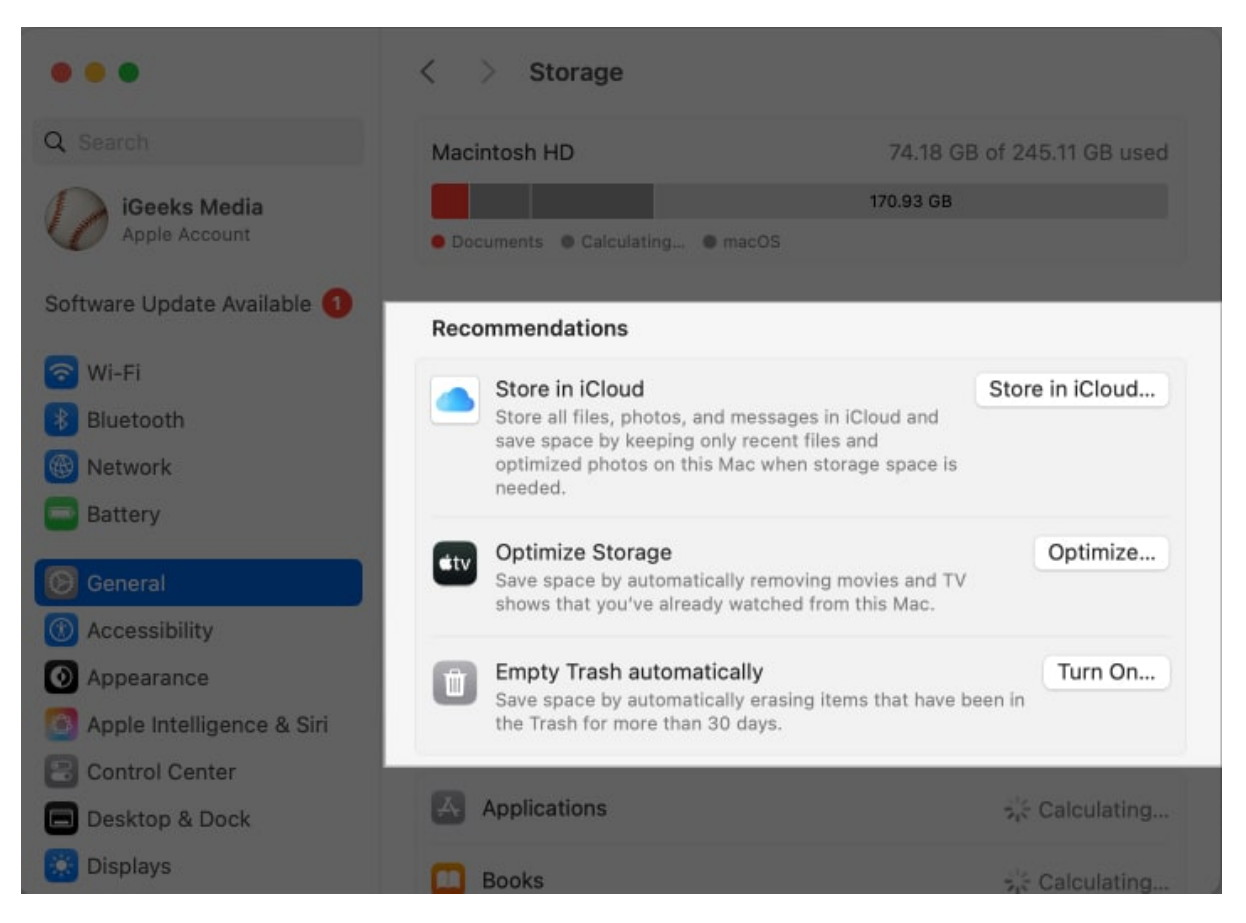

#### 2. Delete old iPhone or iPad backups

If you are already using your Mac to back up your iPhone or iPad, that can take up a lot of

## igeeksbl<sup>\_</sup>G

disc space, so it's better to <u>delete it</u> to free up some space for Sequoia. Here's how to do it.

- 1. Connect your iPhone or iPad to your Mac.
- 2. Launch **Finder** and look for the device under **Locations**.
- 3. Click on Manage Backups button.

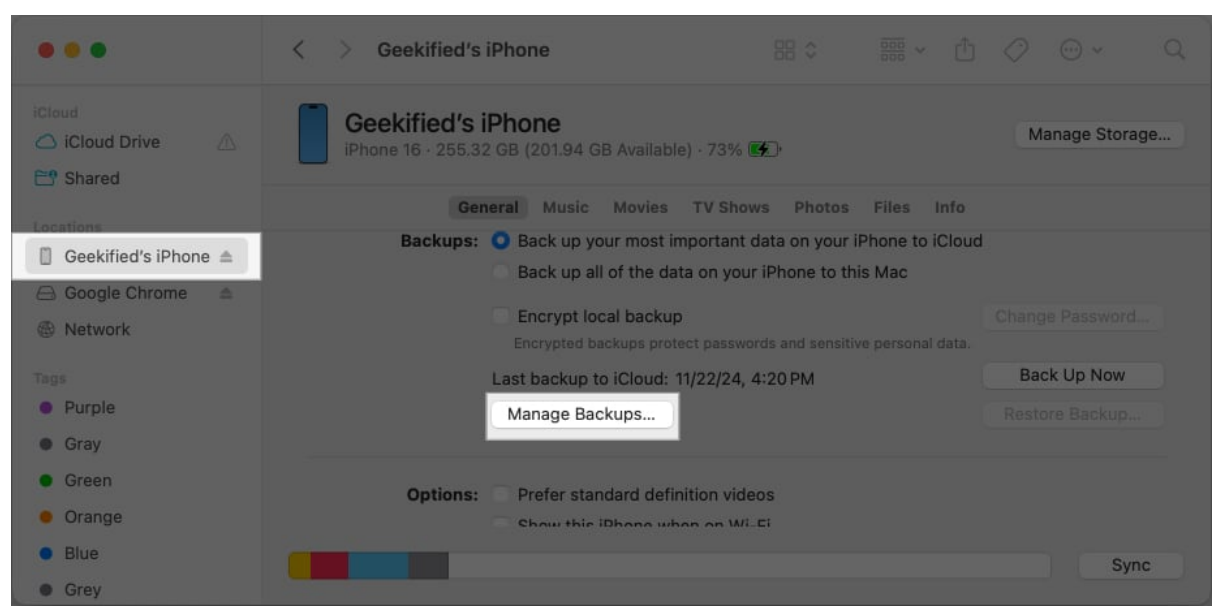

4. In the small window, select a backup you want to delete and click **Delete Backup**.

#### 3. Uninstall unused apps

Sometimes, you might install apps on your Mac but not end up using them much. These take up space on your Mac so you can get rid of them to free up space.

1. Open **Finder** and click on **Applications** in the left pane.

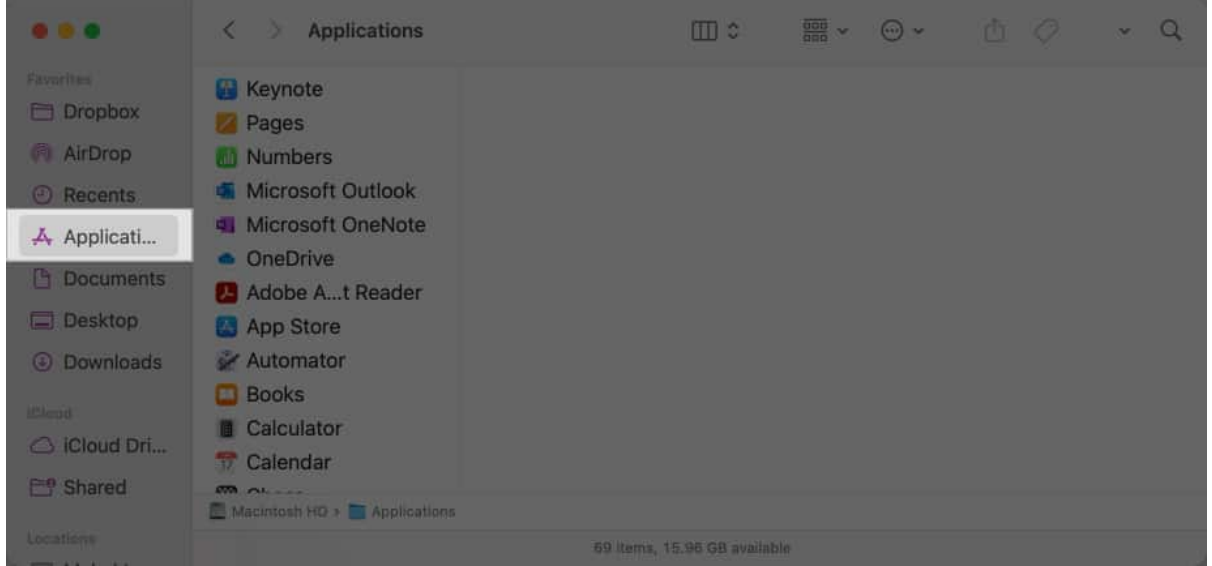

2. Go through the list to find any apps you don't need anymore. **Control-click** and select **Move to Trash** to delete an app.

| •••                                                                               | < > Applications                                                                                                    | ▥≎ … ∽ ⊕ < ↓ < |
|-----------------------------------------------------------------------------------|----------------------------------------------------------------------------------------------------|----------------|
| Favorites<br>Dropbox<br>AirDrop<br>Recents<br>A Applicati<br>Documents<br>Desktop | <ul> <li>Keynote</li> <li>Pages</li> <li>Numbers</li> <li>Microsoft Outlook</li> <li>Microsoft One</li> <li>Open</li> <li>OneDrive</li> <li>Adobe At Re</li> <li>Adobe At Re</li> <li>Move to Trash</li> </ul> |                |
| Downloads     Icloud     Cloud Dri     P Shared                                   | Automator     Automator     Automator     Calculator     Calculator     Calendar     Make Alias     Quick Look                                                                                                 | ote"           |
| Locations                                                                         | Сору                                                                                                    |                |

3. Remember to go to the **Trash** folder and permanently delete the app from there to reclaim disk space on your system. This is explained in the next solution.

#### 4. Empty the Trash

When you delete files and applications from your system, they stay in the trash where they still take up disk space. To permanently delete things and free up disk space for Sequoia, empty the trash as follows:

- 1. Click the **trash icon** in the Dock.
- 2. To delete individual items, control-click on each and select **Delete Immediately**.

|                       | < > Trash                              | ; □□                | 000 ~ | ··· ~ | ₫ ⊘              | ~ Q             |
|-----------------------|----------------------------------------|---------------------|-------|-------|------------------|-----------------|
| Favorites             | Trash                                  |                     |       |       |                  | Empty           |
| 🗁 Dropbox             | I messagmac.zip                        |                     |       |       |                  |                 |
| AirDrop               | messages on mac >                      | a a trans           |       |       |                  |                 |
| ② Recents             | 🗖 10                                   | 9                   |       |       |                  |                 |
| A Applicati           | Screens12.                             | 0                   |       |       |                  |                 |
| A Documents           | Screens15. Open With                   |                     | >     |       |                  |                 |
|                       | Screens15.                             |                     |       |       |                  |                 |
| Desktop               | Screens15. Delete Immediately          |                     |       |       |                  |                 |
| Ownloads              | Screens15. Empty Trash                 |                     |       |       |                  |                 |
| ICloud                | Screens15.<br>Get Info                 |                     |       |       |                  |                 |
| C iCloud Dri          | PDFgearat(<br>Rename                   |                     |       |       |                  |                 |
| ₽ <sup>®</sup> Shared | PDFgearot/ Quick Look "Screenshot 2024 | -12-16 at 12.30.56" |       |       |                  |                 |
|                       | PD-gearigr<br>Copy                     |                     |       |       |                  | Show More       |
| Locations             | Screens19.                             |                     |       | м     | onday 16 Decembe | r 2024 at 12:31 |
| Mehak's               | Trash > + Screens Tags                 |                     |       |       |                  |                 |

3. Click **Delete** in the confirmation box.

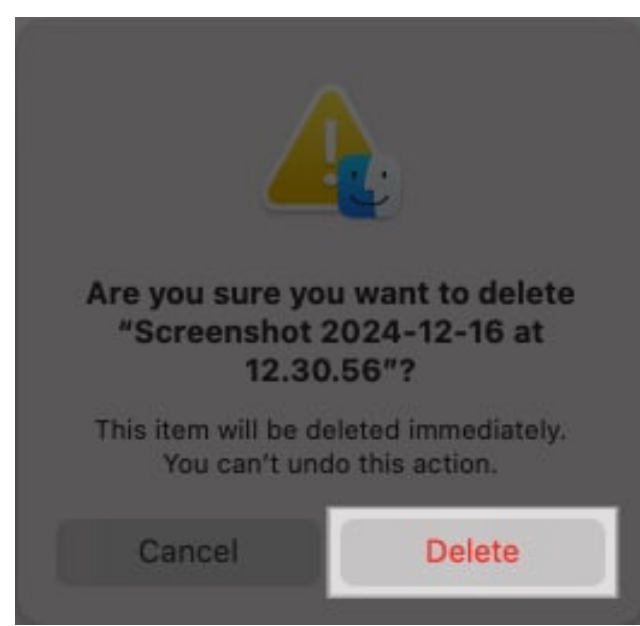

4. To permanently delete all the files in the trash, click on the **Finder** from the menu bar and select **Empty Trash**.

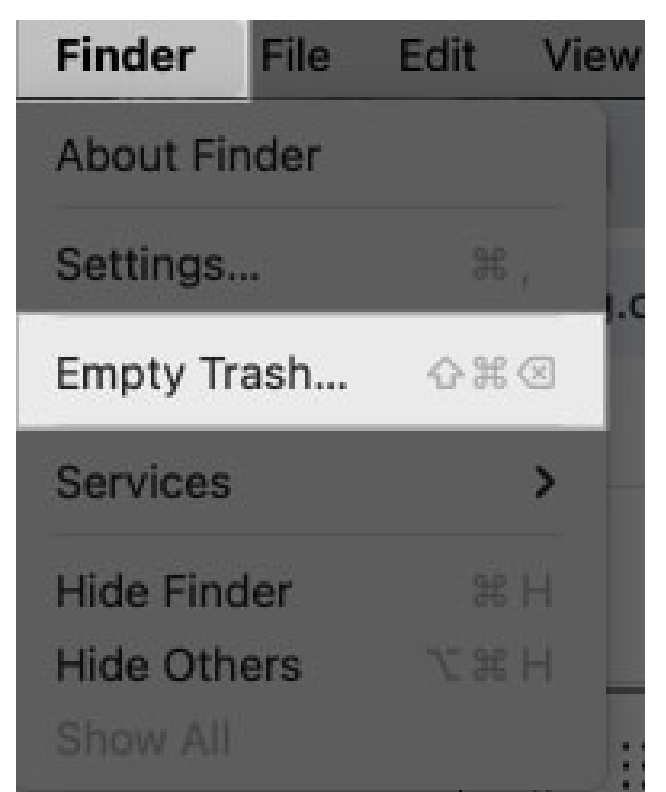

5. Click **Empty Trash** in the confirmation box.

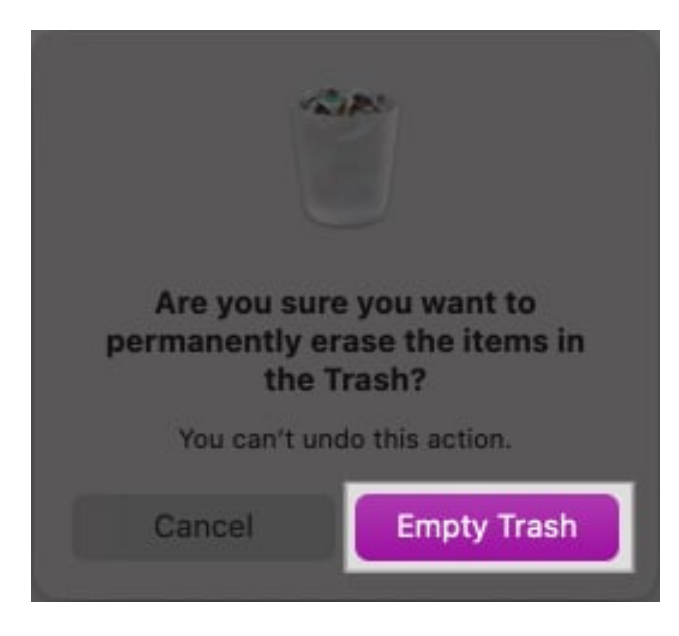

Note that you will not be able to recover files once you delete them permanently. So make sure there's nothing important in the trash.

## igeeksbl<sup>\_</sup>G

#### 5. Clean up your Downloads folder

The Downloads folder tends to accumulate a lot of files that you might download but not necessarily need. These take up precious disk space. So it's a good idea to look through your Downloads and delete anything you don't need anymore.

- 1. Open **Finder** and go to **Downloads**.
- 2. Control-click any file you don't need and select Move to Trash.

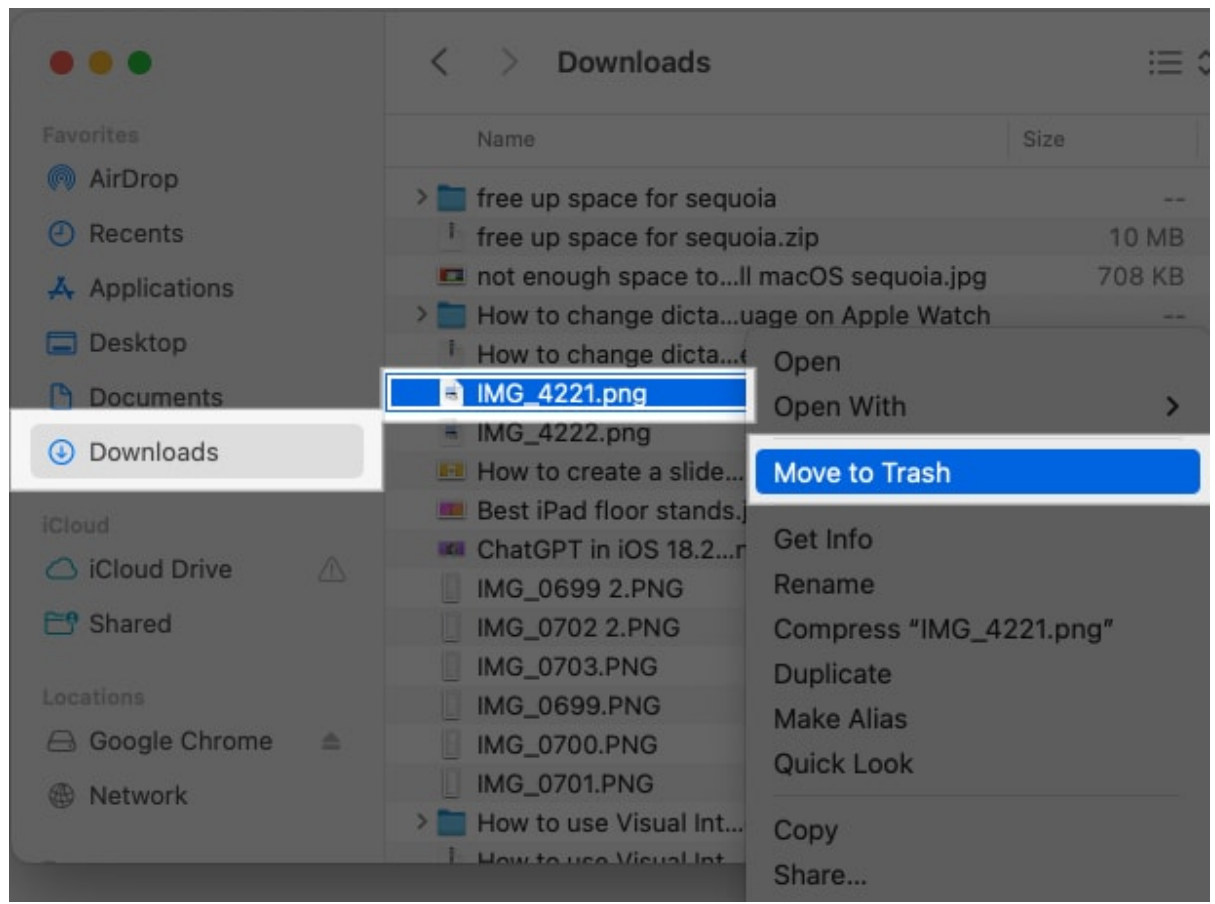

3. Remember to go to the **Trash** and delete it from there, too, to free up disk space.

#### 6. Clean out junk files

Over time, your system accumulates a lot of junk and unwanted files that may not even be visible within your folders. These take up storage space and clog your system so it's a good idea to delete them. The easiest way is to use a tool like <u>CleanMyMac</u>.

1. If you don't already have CleanMyMac installed, go to the App Store on your Mac and

download it.

2. Then, open **CleanMyMac** and select Cleanup. Click the **Scan** button.

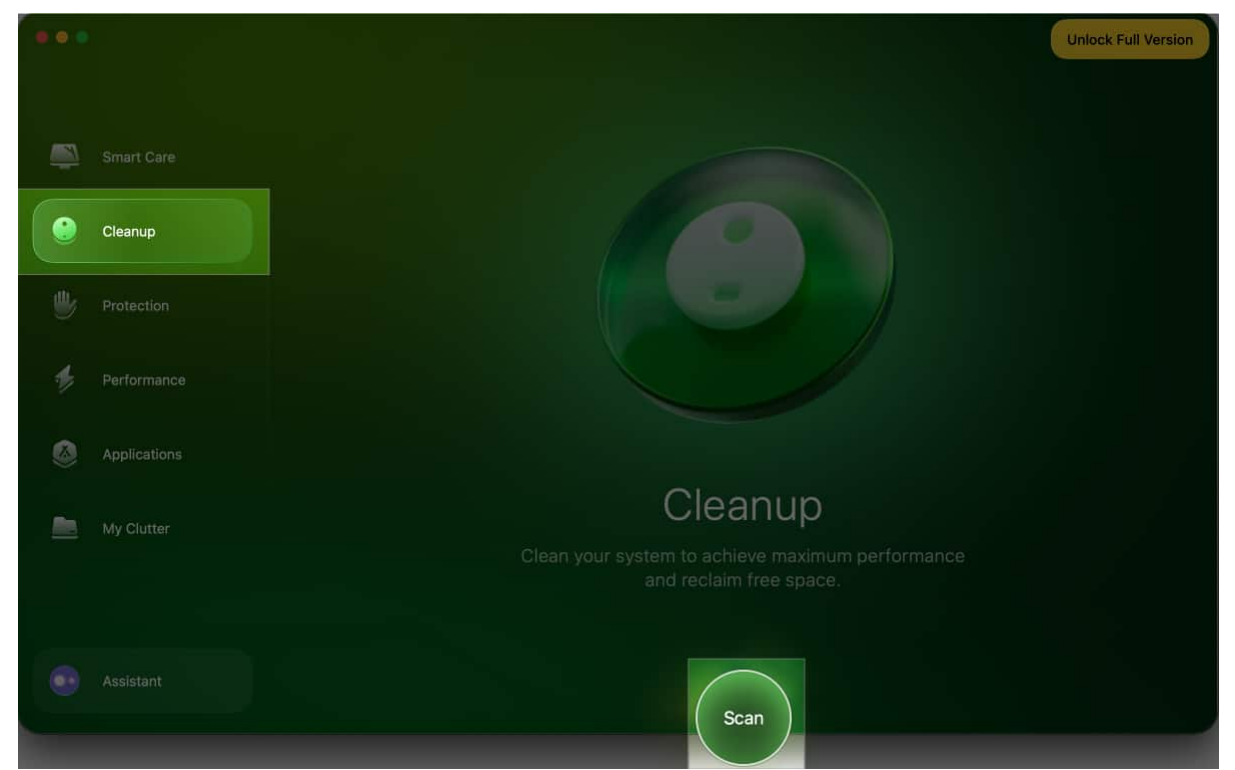

3. Once the scan is complete, you will see a report of different kinds of files that can be cleaned.

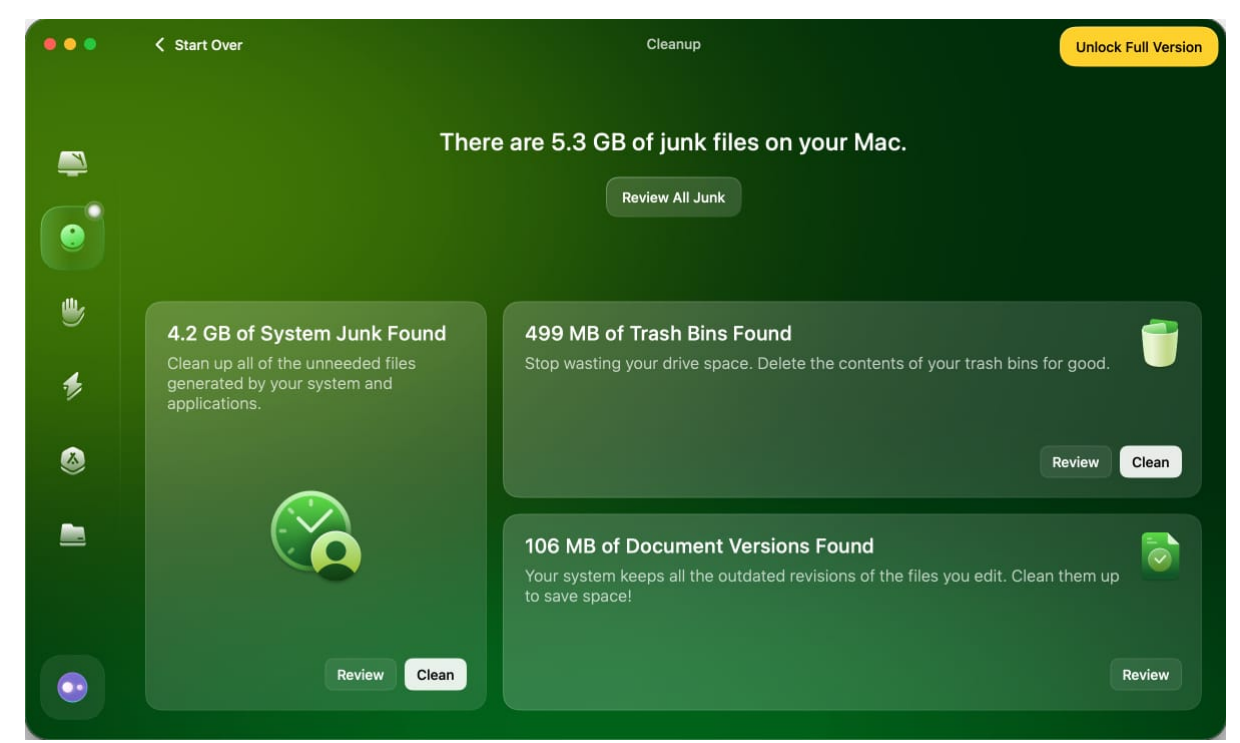

4. Click the Clean button to delete the junk files and free up disk space.

#### Signing Off...

Hopefully, following these steps has helped you free space for Sequoia on Mac. Let me know if you run into any problems, and I'll be happy to help further.

#### **Read more:**

- How to use automatic window tiling in macOS Sequoia
- How to use Safari Highlights in macOS Sequoia
- How to use live transcriptions in Notes in iOS 18 and macOS Sequoia